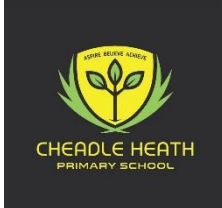

## School Spider Payment Guide

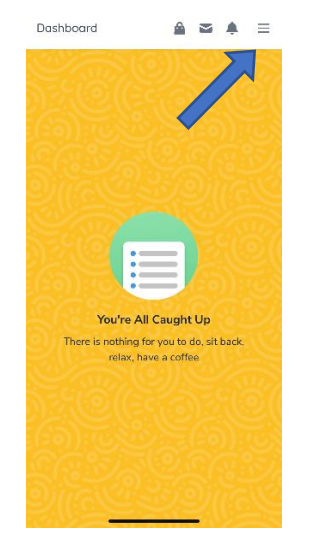

 Sign in In the top right-hand corner click the 3 lines

| < Breakfast C       | :lub 🔒           | ₩ ♠     | ≡   |
|---------------------|------------------|---------|-----|
| Complete Booki      | ng               |         |     |
| 1 Selected Days 🗸 🗸 |                  |         | ~   |
| Children            |                  |         |     |
| This booking is for | the following ch | ildren: |     |
| summary             |                  |         | 61( |
| CHILD               | DAYS             | COST    |     |
| Test Spider         | 1                | £3.00   |     |
| TOTAL               |                  | £3.00   |     |
|                     |                  |         |     |
|                     |                  |         |     |
|                     |                  |         |     |
|                     |                  |         |     |
|                     |                  | 24.55   |     |

 Add to Basket. A message will ask if you need to continue shopping or go to checkout.

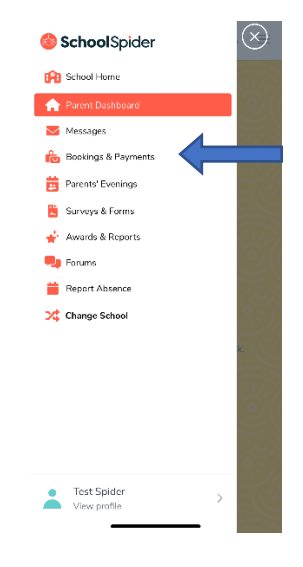

2. Select Bookings and Payments

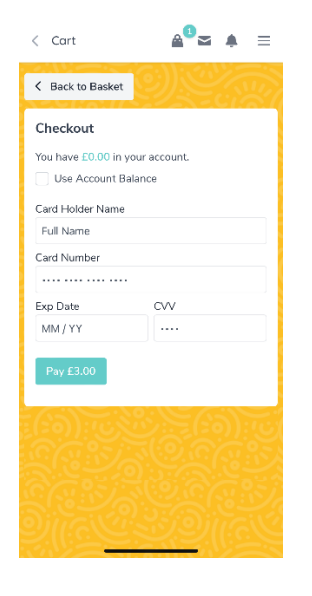

 At checkout, enter payment details.

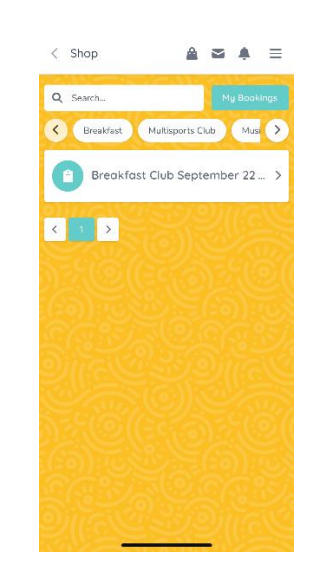

 Select the required payment /booking you need to make

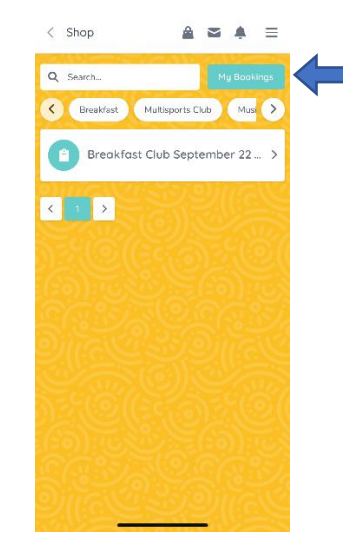

 To check your bookings, select "My bookings" on the payment dashboard.

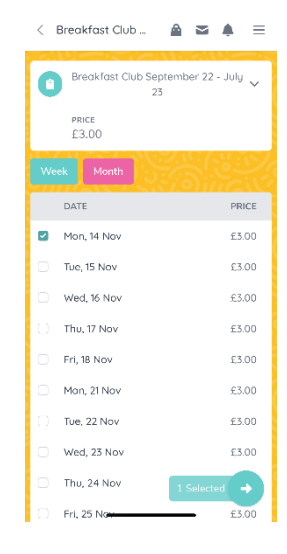

 Select the options you require and press the green "selected" button